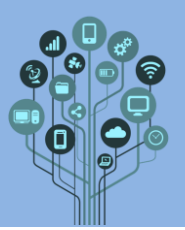

- Neste guião vais continuar a aprender Arduino. Inicialmente, vamos utilizar botões para fazer ligar ou desligar um LED e posteriormente iremos utilizar o teclado do computador para ligar determinados LEDs.
- Todas as prints/recortes pedidos ao longo deste guião devem ser colados no documento Diário de Bordo. Adiciona um título ao final do teu documento de nome: Guião 6 botões
- Acede a <u>https://www.tinkercad.com/</u> e **entra** na tua **conta**.
- Na tua conta escolhe, no menu do lado esquerdo:

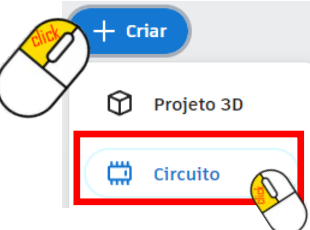

Para criares um novo circuito.

**Começa** por **criar o seguinte circuito**:

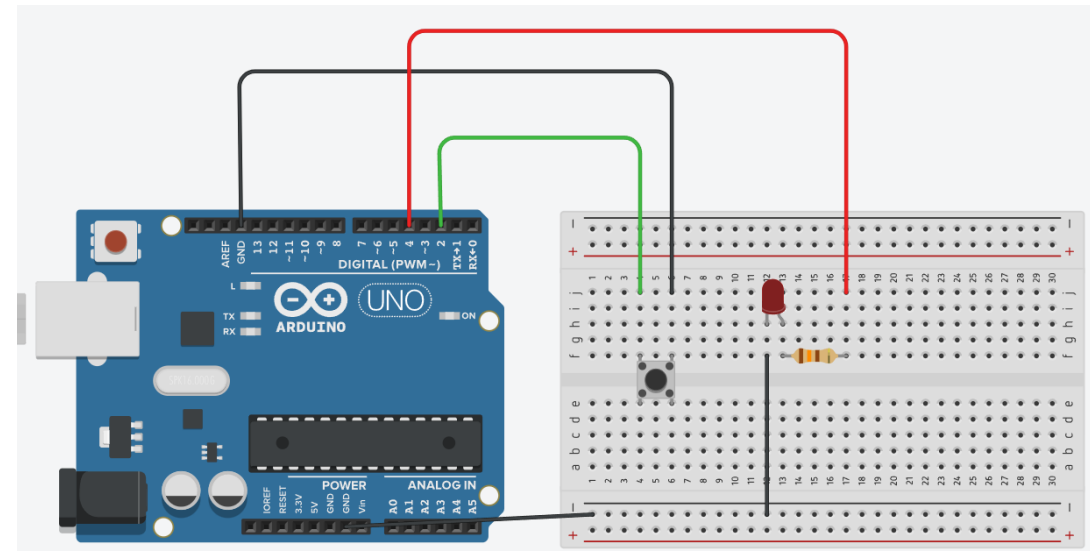

Como **funciona** este **botão** de **pressão**?

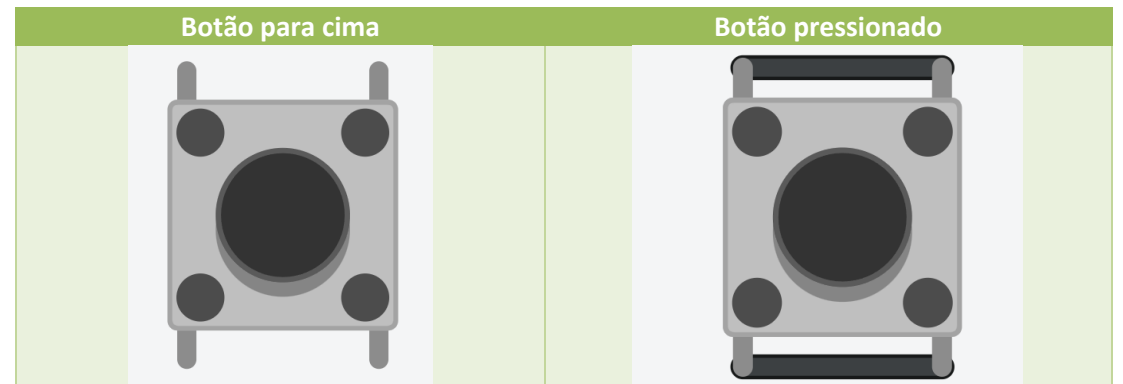

Como podes ver ao pressionar o botão são os pinos que estão lado a lado que curto circuitam.

Vamos ao **pretendido** para o **exercício**. Neste caso ao **pressionar** o **botão** o **LED** deve **apagar** e em **situação normal (sem** estar **pressionado)** deve **estar ligado**. Parece **estranho** por estar ao **contrário**, mas **pensa** num **alarme** de **casa**. Quando a **porta fecha pressiona** o **botão** e a

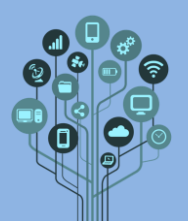

alarme não liga. Mas se alguém abrir a porta o botão deixa de estar pressionado pela porta e toca o alarme.

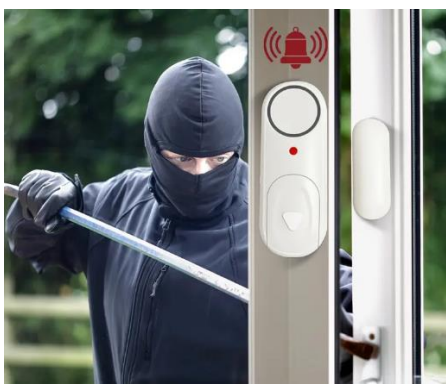

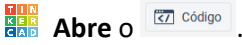

Com o que aprendeste até agora define os pinos utilizados no circuito chamando ao pino do LED, ledPin e ao pino do botão botaoPin

Na função setup() terás de indicar se os pinos definidos são INPUT ou OUTPUT. Para o LED terás de ser tu a escrever a linha de código, mas para o botão deixo-te o que deves escrever: pinMode(btnPin, INPUT\_PULLUP);

**INPUT\_PULLU**P?? **Estranho**! Pois o que acontece aqui é que o **botão** ao ser **pressionado** como está **ligado** ao **GND** passará o **estado LOW** para o **pino digital 2** ou seja um **zero**. Mas que **valor envia** ele **quando não** está **pressionado**?? Pois esse é o **problema**, **nenhum valor** em concreto. Para que **ele** tenha um **valor** nessas situações ele tem de estar **definido** a **INPUT\_PULLUP**.

Para confirmares o que expliquei anteriormente, deves inicializar o monitor serie, ainda dentro da função setup(). De seguida na função loop() acrescenta o código que te permite ver no monitor série o valor que está a ser recebido pelo pino digital 2 quando o botão está pressionado ou não.

Ajuda: deves utilizar a função digitalRead(btnPin) para leres do pino 2 o valor. Até agora escrevíamos nos pinos porque eram OUTPUTS, mas como o botão é INPUT nós queremos ler e não escrever.

- Inicia a simulação Iniciar simulação e verifica que no monitor série aparece um 1 quando o botão não está pressionado e um zero quando o pressionas.
- Agora terás de utilizar uma estrutura de **decisão if...else** para que caso o **botão não esteja** pressionado o **LED vermelho** esteja **ligado** e **caso contrário** se **desligue**.
- Desafio: Adiciona um **Buzzer** que aqui tem o nome de **Piezo**.

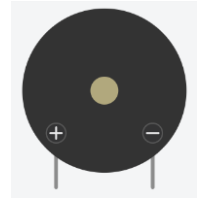

Para tocar deve ser ligado entre o GND e uma porta digital, neste caso o pino 7.

No código define o pino 7 como buzzerPin e considera-o como OUTPUT.

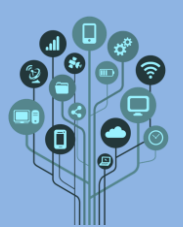

Vamos ao seu **funcionamento**. Ele **toca tons**. Neste caso vamos tocar um **Dó** que tem o código **262**. Podes **conseguir** isso com a **seguinte instrução**:

tone(buzzerPin,262);

Podes fazer com que pare de tocar com a instrução:

noTone(buzzerPin);

- Agora deves **programar** o **buzzer** para que **toque** quando o **botão não** está **pressionado** (**porta aberta**) e para que se **desligue** quando a **porta estiver fechada**.
- **Faz um print/recorte** que apanhe todo o **esquema elétrico** e ainda outro do **código** e **cola** no teu **diário de bordo.**

Clica em conta faz uma cópia do circuito do semáforo. Para isso por cima do respetivo projeto clica sobre a roda dentada e escolhe a opção duplicar.

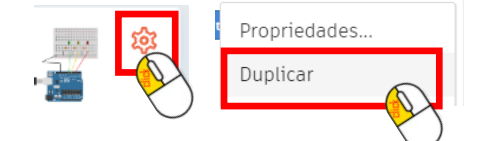

Vamos utilizar este circuito para acender os LEDs conforme as teclas que pressionamos no nosso teclado. Verifica se tens o teu circuito igual ao seguinte antes de prosseguir:

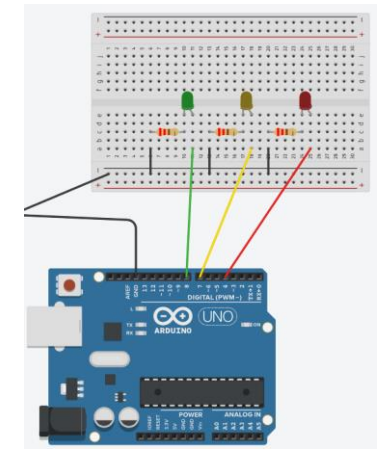

Aproveita o código existente, neste caso a definição de pinos e a função setup().
 Dentro da função setup() utiliza o monitor série para imprimir as seguintes linhas e assim indicar ao utilizador que pode pressionar as seguintes teclas.

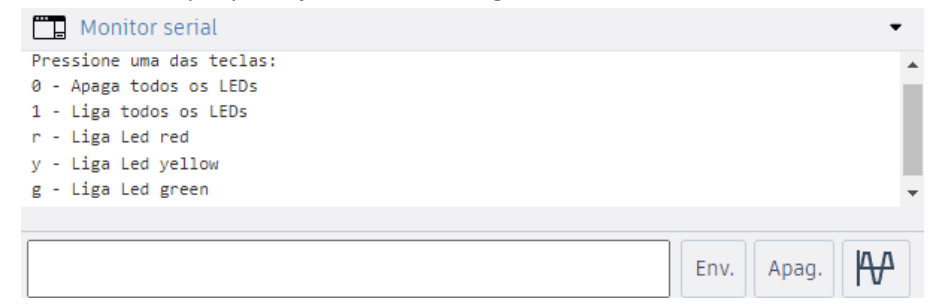

Para já ainda não funcionam as teclas. Vou ajudar-te com uma delas e terás de fazer as restantes opções. Vamos abordar a tecla 1.

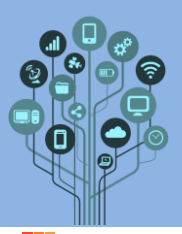

Informática

Arduino – Botões

**Começa** por **definir** uma **variável**, de nome **key**, para **guardar** a **tecla** que se **vai pressionar**. Deves fazê-lo no **início** junto da **definição** dos **pinos** a **utilizar**:

```
#define redPin 4
#define yellowPin 7
#define greenPin 8
char key;
```

Como podes ver criou-se uma variável de nome Key do tipo char, ou seja irá permitir guardar um carater.

🔠 De seguida acrescenta o seguinte código dentro da função loop()

if(Serial.available()>0){//código para não ler valores sem que as teclas sejam pressionadas
key= Serial.read();
Serial.print(key);
switch(key){
 case '1':
 digitalWrite(redPin,HIGH);
 digitalWrite(yellowPin,HIGH);
 digitalWrite(greenPin,HIGH);
 break;
}

Este código permite inicialmente verificar o que vai sendo escrito na porta série, mas apenas se as teclas forem pressionadas.

De seguida a variável criada (key) será igualada ao Serial.read(), ou seja, a tecla pressionada será lida pelo Serial.read() e ficará guardada na variável key.

Esta variável vai ser imprimida no monitor série para termos a certeza que está a ser lida corretamente e passará por uma estrutura de decisão, neste caso Switch...case. Para já apenas temos a opção 1 (case 1:) onde os pinos dos leds, vermelho, amarelo e verde são colocados a alto, ligando todos os LEDs.

Testa o código. Iniciar simulação e verifica que todos os LEDs acendem.

Para veres os LEDs a ligar deves escrever 1 no monitor série e terminar com Enter:

| T Monitor serial          |
|---------------------------|
| Pressione uma das lecias: |
| 0 - Apaga todos os LEDs   |
| 1 - Liga todos os LEDs    |
| r - Liga Led red          |
| y - Liga Led yellow       |
| g - Liga Led green        |
|                           |
|                           |
| 1                         |

Completa o código, para as restantes teclas. Relembrando as opções disponíveis:

0 - Apaga todos os LEDs 1 - Liga todos os LEDs r - Liga Led red y - Liga Led yellow g - Liga Led green

**Faz um print/recorte** que **apanhe** todo o **esquema elétrico** e ainda outro do **código** e **cola** no teu **diário** de **bordo**.

Chama o teu professor para avaliar.